## How to Top-up Your Meal Plan on the Transact Mobile App

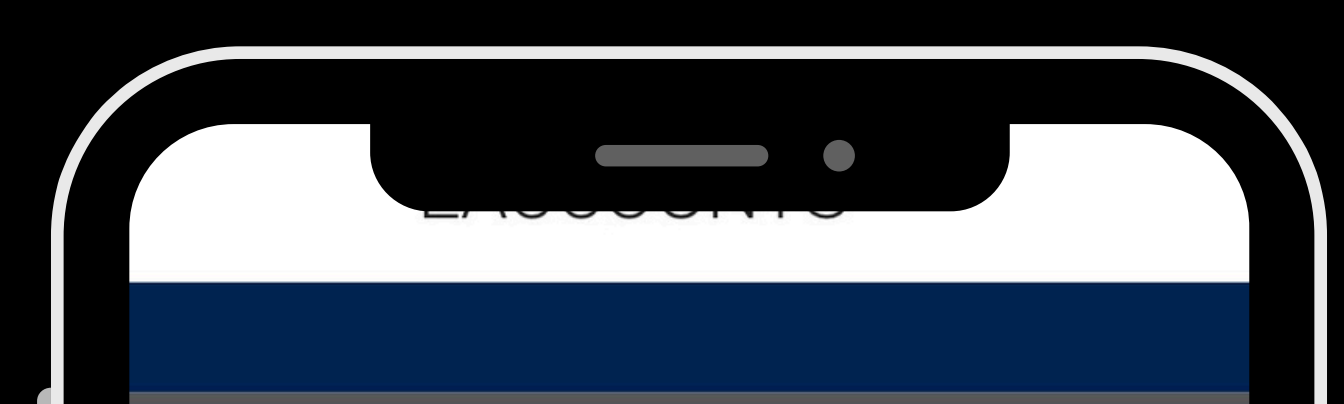

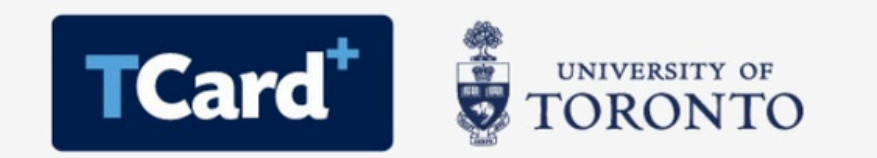

TCard+ eAccounts Sign In

TCard+ Payment System is available at University of Toronto St. George and Scarborough Campuses only.

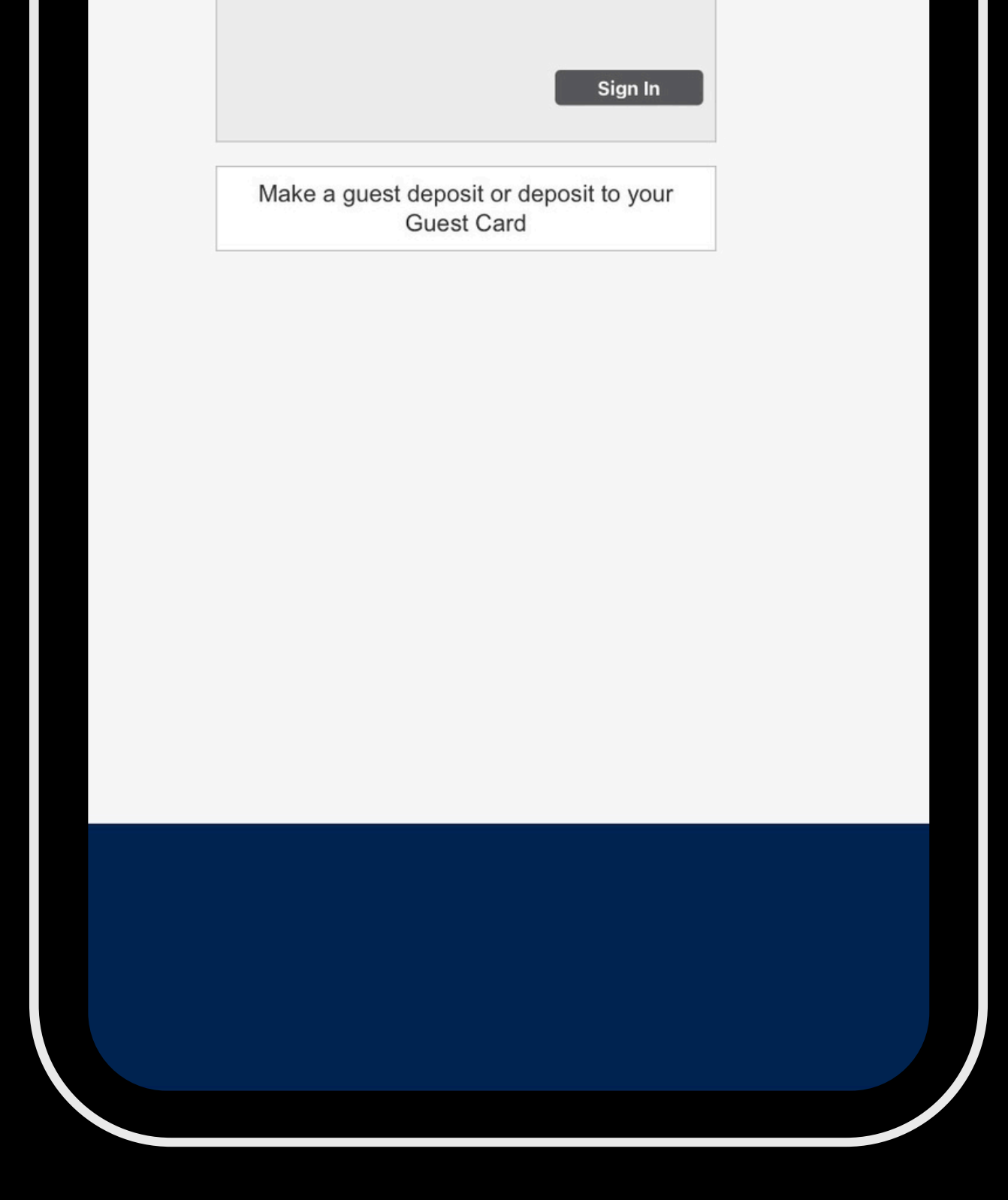

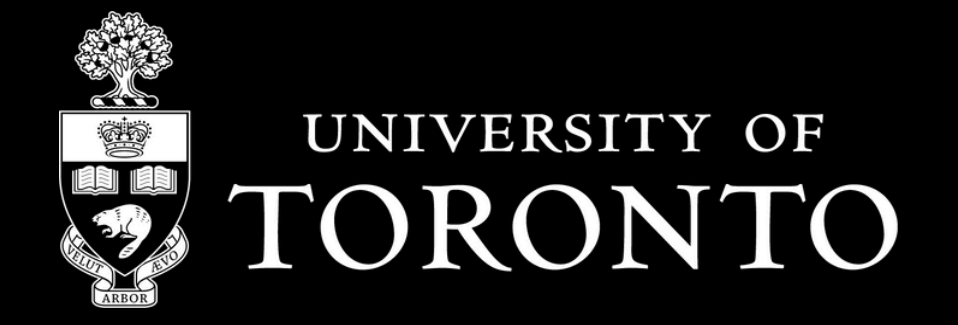

## **Food Services** Spaces & Experiences

## Accessing your eAccount

- 1. You will need to first **set up a credit card** in your account
- 2. Click on the "More" icon in the app (3 horizontal lines)
- 3. Select **"eAccounts"** and sign in with your **UTORid** credentials

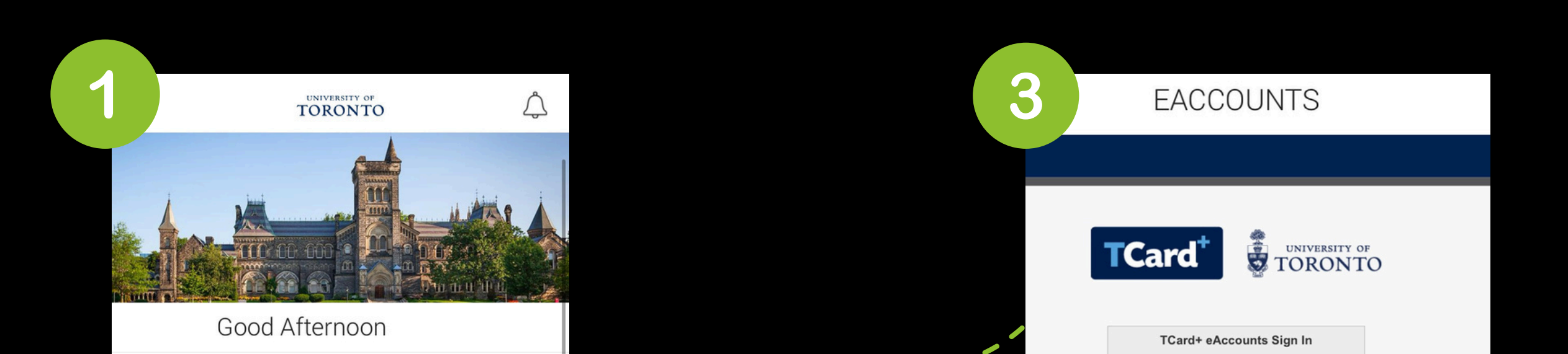

| 💮 U of T Food Services                          | >                                | TCard+ Payment System is available at University of Toronto St.<br>George and Scarborough Campuses only. |
|-------------------------------------------------|----------------------------------|----------------------------------------------------------------------------------------------------|
| ⊘ Where to eat on St George Campus              | >                                |                                                                                                    |
| Scarborough Food Services                       |                                  | Sign In                                                                                                  |
| S eAccounts                                     | MORE                             | Make a guest deposit or deposit to your<br>Guest Card                                                    |
| HART HOUSE<br>ARBOR ROOM                        | ouse Circle University of Toront | to                                                                                                    |
| Now Closed                                      | > Payment Methods                | >                                                                                                    |
| UOFT ST. GEORGE 229 College Street              | 2nd Floor A Friend               | >                                                                                                    |
| MSB Cafe<br>Be Back Shortly. 10:30 AM - 4:30 PM | > Apply Promo                    | >                                                                                                    |
|                                                 | Support                          | >                                                                                                    |
| Home Reorder Rewards Inbox                      | Wore U of T Food Services        | >                                                                                                    |
|                                                 | Where to eat on St Geor          | rge Campus 🔰                                                                                             |
|                                                 | Scarborough Food Servi           | vices >                                                                                                  |
|                                                 | S eAccounts                      | >                                                                                                    |
|                                                 | TCard+                           | >                                                                                                    |
|                                                 |                                  |                                                                                                    |
|                                                 | Home Reorder Rewards             | Inbox More                                                                                               |
|                                                 | RONTO Sp                         | <b>bod Services</b><br>baces & Experiences                                                               |

## Top-up Your eAccount/Meal Plan

Select **"+ Add Money"** icon on the side bar displaying your Meal Plan balance.

**Note**: You may receive a \$1 pre-authorization charge - this is temporary and will be returned within 1-5 business days.

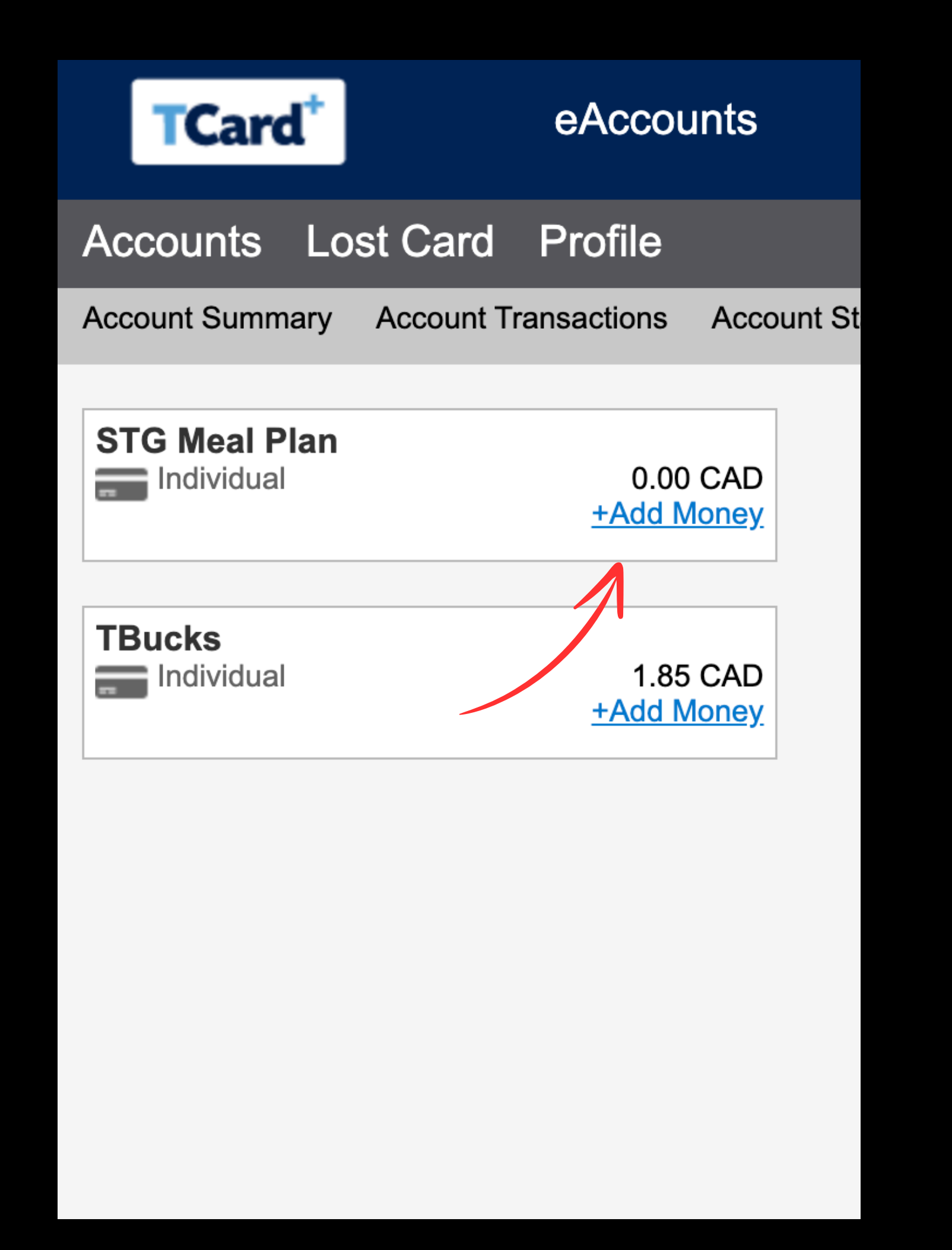

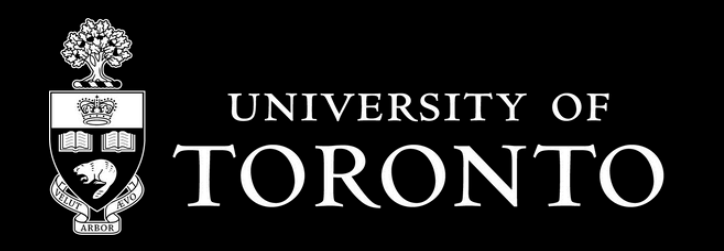

**Food Services** Spaces & Experiences